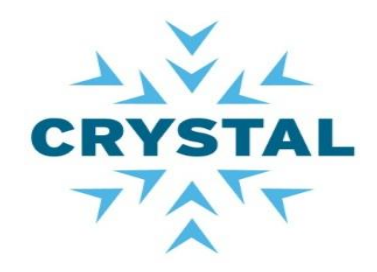

# **OSLC Consumer with Eclipse Lyo Project**

Jean-Luc Johnson, AIRBUS Group Innovations Gray Bachelor, IBM Rational Samit Mehta, IBM Rational Harry Reeder, IBM Rational

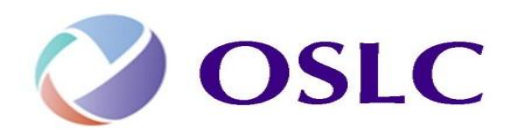

11/6/14

Your team today

- Jean-Luc Johnson (Airbus Group Innovations)
- Gray Bachelor (IBM Rational CTO Office)
- Samit Mehta (IBM Rational: ISV enablement and Ready for Rational)
- Harry Reeder (IBM Rational UK)

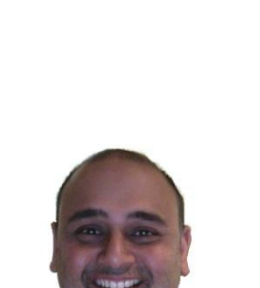

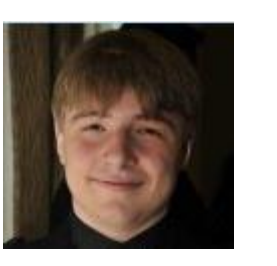

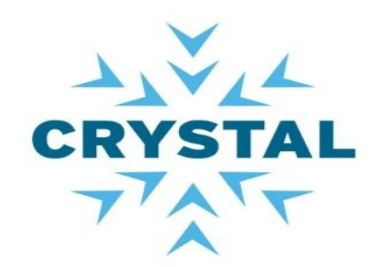

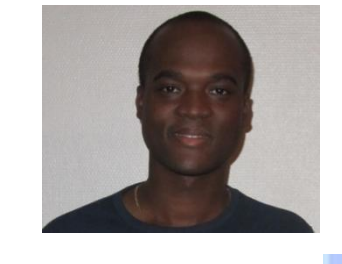

# Crystal tool interoperability agenda

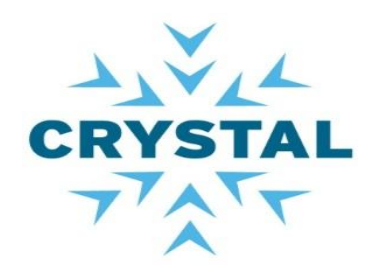

- 14:00-14:30 Introduction and environment setup
- ▶ 14:30-15:00 LAB 1
  - Bugzilla change request resource Java class
  - Discovery system to access the service
  - Summary
- ▶ 15:00-15:30 LAB 2
  - Retrieve list of products in Bugzilla
- ▶ 15:30-17:00 LAB 3
  - Deeper "Hands on" session with Lyo to continue
- ▶ 17:00-17:30 Showcase
  - Java Swing GUI

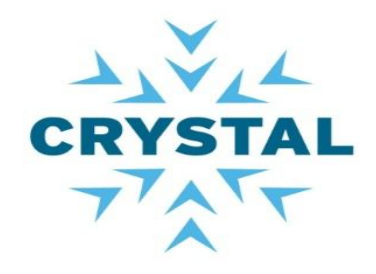

# **OSLC** Consumer workshop

Introduction and Overview

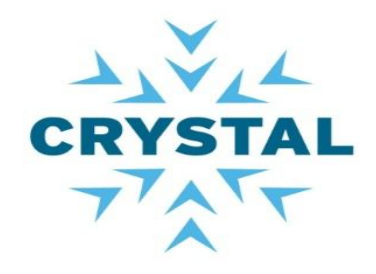

# **OSLC** Consumer workshop

Initial setup

CRYSTAL

Initial setup

- Pre-requisites
  - Eclipse 4.2 : <u>https://eclipse.org/downloads/packages/eclipse-ide-java-ee-developers/keplersr2</u>
    - Java JDK 1.6 + (Mandatory)
  - Stable version of Lyo:

http://www.eclipse.org/downloads/download.php?file=/lyo/releases/2. 1.0/org.eclipse.lyo.oslc4j-2.1.0.zip

- Include in the labs
- Follow the instruction at <u>http://wiki.eclipse.org/Lyo/BuildOSLC4JBugzilla</u>
  - Register yourself (Username/password) to <u>https://landfill.bugzilla.org/bugzilla-4.2-branch/createaccount.cgi</u>
  - Build the OSLC4JBugzilla service provider application
- NOTES:
  - We provide the code of the labs (Including the stable release of Eclipse Lyo)
  - We provide a bundle Tomcat + OSLC4JBugzilla war file

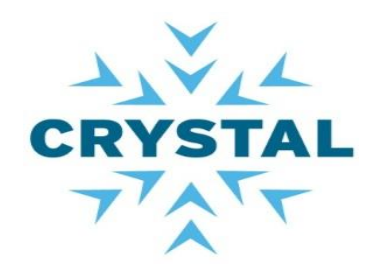

#### Check list

- ✓ Unzip the downloaded apache-tomcat-7.0.37.zip
  - ✓ Run on Port number 8080
  - ✓ Contains OSLC4JBugzilla.war
- Start Tomcat at [Tomcat-folder]\bin\startup.bat, startup.sh,....
  - $\checkmark$  Please select the option that applies to your Operating System
- Register at <u>https://landfill.bugzilla.org/bugzilla-4.2-branch/createaccount.cgi</u>
  - ✓ Username/password
- ✓ Start your Eclipse IDE
- Import the OSLC4JClientBugzilla.zip file into Eclipse
  - ✓ File > Import > Existing projects into Workspace (under general)
  - ✓ Option Select archive file
  - ✓ Browse to file
  - ✓ Finish

|   | $\frown$ | ŧ, | • |  |
|---|----------|----|---|--|
| N | U        | U  |   |  |

OSLC4JClientBugzilla includes the stable release Eclipse Lyo 2.1.0

#### Test environment setup

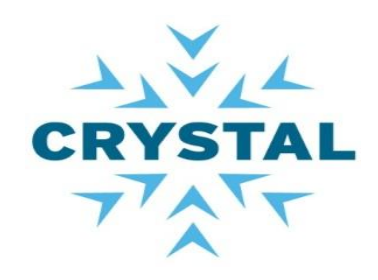

## Tomcat

### Navigate to <u>http://localhost:8080/OSLC4JBugzilla/rootservices</u>

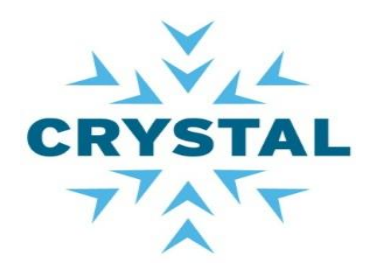

#### Test environment setup

# Eclipse Package Explorer view

- Labs
- Swing client
- Resource classes

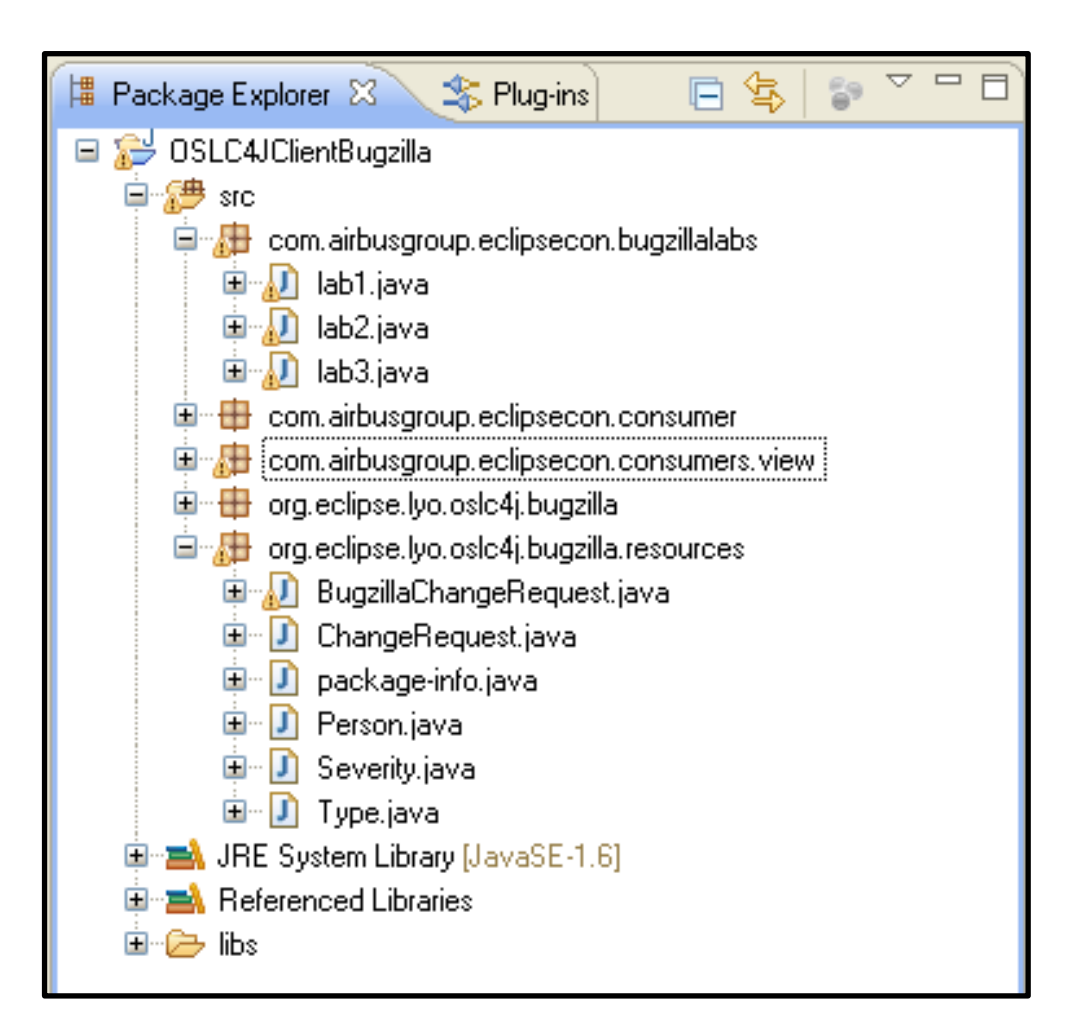

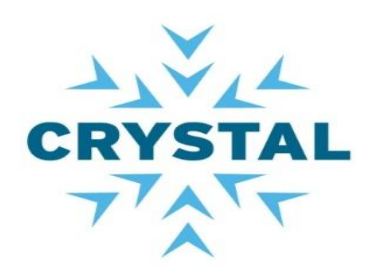

#### Test Bugzilla Java Swing consumer Application

Run Consumer GUI class

- Expand Package view
- Open ConsumerGUI.java
- Set your username/password

Output:

|           | Step Sample Client Bugzil                                                                                                    | la Product tree                                                                                                    |
|-----------|----------------------------------------------------------------------------------------------------|----------------------------------------------------------------------------------------------------|
| JUI class | Bugzilla service providers                                                                                                    | Bugzilla Properties:                                                                                                    |
| ew        | ▼ 📄 Spider Séçretíøns                                                                                                    | Title: Bugzilla tutorial<br>Component: Venom<br>Version: unspecified properties                                                                                                    |
| UI.java   | Bugznia tutorial Standard-issue web can be cut by elven b Chill is in dispenser 18, but new way to m                                                                                                    | OS: Windows NT<br>Platform: PC<br>Identifier: 178                                                                                                    |
| password  | <ul> <li>Crimits in dispensen 10, but now way to m</li> <li>Crimits in dispensen 10, but now way to m</li> <li>Crimits in dispensen 10, but now way to m</li> <li>Crimits in dispensen 10, but now way to m</li> <li>Crimits in dispensen 10, but now way to m</li> </ul>                                                                                                    | About: http://10.80.223.38:8081/OSLC4JBugzilla/services/4/changeRequests/178                                                                                                    |
|           | <ul> <li>Documentation needs product to be namilities bug</li> <li>just testin</li> <li>See how at</li> <li>Bugzilla Product</li> <li>FoodReplicator</li> <li>Testing, testing: will \b \B \d \D \s \S \w \W</li> <li>RFE: Rain control monitor should check w</li> <li>Temperature controls seem sluggish</li> <li>The settings of the SpiceDispenser are to</li> <li>Can't order "tofu girl obfuscation"</li> <li>MyOwnBadSelf</li> <li>LJL Test Product</li> <li>WorldControl</li> <li>testing-funky-hyphens</li> </ul> | RDF:<br><rdf:rdf<br>xmins:rdf="http://www.w3.cm/1999]<br/>Raw bug "Bugzilla tutorial" RDF representation<br/>xmins:oslc_data="http://open-services.net/ns/servicemanagement/1.0/"<br/>xmins:oslc_ata="http://open-services.net/ns/servicemanagement/1.0/"<br/>xmins:oslc_inttp://open-services.net/ns/servicemanagement/1.0/"<br/>xmins:oslc_inttp://open-services.net/ns/servit#<br/>xmins:oslc_scm="http://open-services.net/ns/scm#"<br/>xmins:oslc_gm="http://open-services.net/ns/gm#"<br/>xmins:oslc_gm="http://open-services.net/ns/gm#"<br/>xmins:oslc_gm="http://open-services.net/ns/gm#"<br/>xmins:oslc_gm="http://open-services.net/ns/gm#"<br/>xmins:oslc_gm="http://open-services.net/ns/gm#"<br/>xmins:oslc_gm="http://open-services.net/ns/gm#"<br/>xmins:oslc_gm="http://open-services.net/ns/gm#"<br/>xmins:oslc_gm="http://open-services.net/ns/gm#"<br/>xmins:oslc_gm="http://www.w3.org/2000/01/rdf-schema#" &gt;<br/><rdf:description <br="" rdf:about="http://10.80.223.38:8081/0SLC4JBugzilla/person?mbox=amar.panchwadkar%40neilsoft.com"><rdf:description><br/><rdf:description><br/><rdf:description rdf:about="http://10.80.223.38:8081/0SLC4JBugzilla/services/4/changeRequests/178"><br/><dterms:modified rdf:datatype="http://www.w3.org/2001/xMLSchema#dateTime">2006-12-04T08:53:07Z<osl:serviceprovider rdf:resource="http://10.80.223.38:8081/0SLC4JBugzilla/services/serviceProviders/4"></osl:serviceprovider><br/><dterms:modified rdf:datatype="http://www.w3.org/2001/xMLSchema#dateTime">2006-12-04T08:53:07Z<osl:serviceprovider rdf:resource="http://10.80.223.38:8081/0SLC4JBugzilla/services/serviceProviders/4"></osl:serviceprovider><br/><dterms:modified rdf:datatype="http://www.w3.org/2001/xMLSchema#dateTime">2006-12-04T08:53:07Z<osl:serviceprovider rdf:resource="http://10.80.223.38:8081/0SLC4JBugzilla/services/serviceProviders/4"></osl:serviceprovider><br/><dterms:modified rdf:datatype="http://providers/4"></dterms:modified>&gt;<br/><dterms:modified rdf:datatype="http://providers/4"></dterms:modified>&gt;</dterms:modified></dterms:modified></dterms:modified></rdf:description></rdf:description></rdf:description></rdf:description></rdf:rdf<br> |
|           |                                                                                                    | <pre><oslc_cm:status>RESOLVED</oslc_cm:status> <bugz:component>Venom</bugz:component> <oslc_cm:severity>Unclassified</oslc_cm:severity> <dcterms:created rdf:datatype="http://www.w3.org/2001/XMLSchema#dateTime">2001-05-11T10:40:00Z <dcterms:contributor cm#changerequest"="" http:="" ns="" open-services.net="" rdf:resource="http://10.80.223.38:8081/OSLC4JBugzilla/person?mbox=amar.panchwadkar%40neil &lt;bugz:operatingSystem&gt;Windows NT&lt;/bugz:operatingSystem&gt; &lt;rdf:type rdf:resource="></dcterms:contributor> </dcterms:created></pre>                                                                                                    |

#### **OSLC** Capabilities

- Discovery
- Standard Resource representation
- HTTP C.R.U.D for resources
- Query capabilities
- Creation factory

#### Not covered

- UI preview for resource Links
- Delegated UIs for create and Select

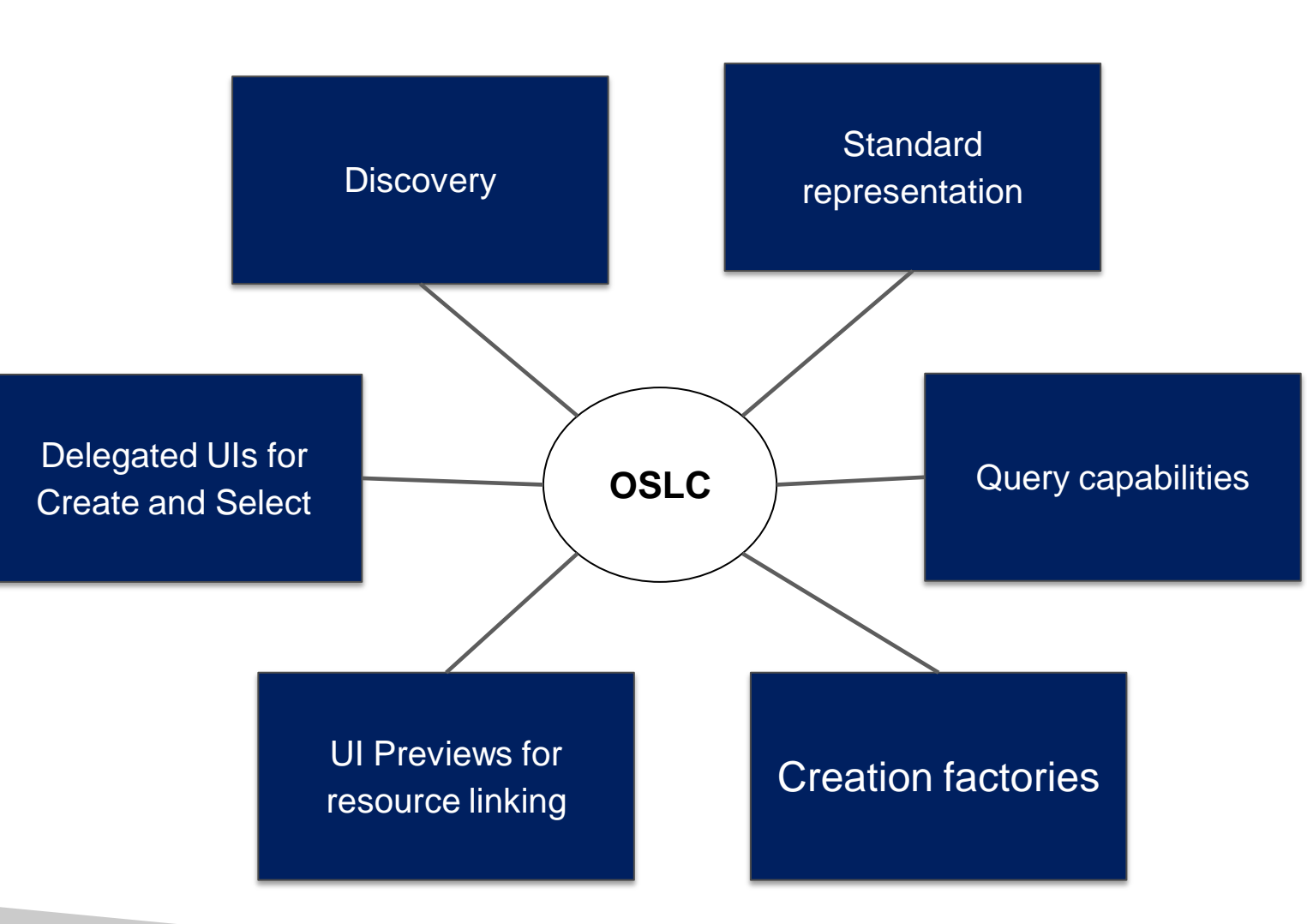

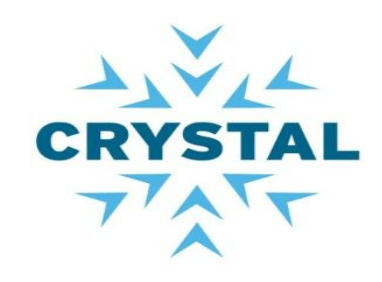

#### **OSLC** Architecture

- Service provider catalog
  - Service providers
    - Services
      - Query capabilities
      - Creation Factory
      - Dialogs

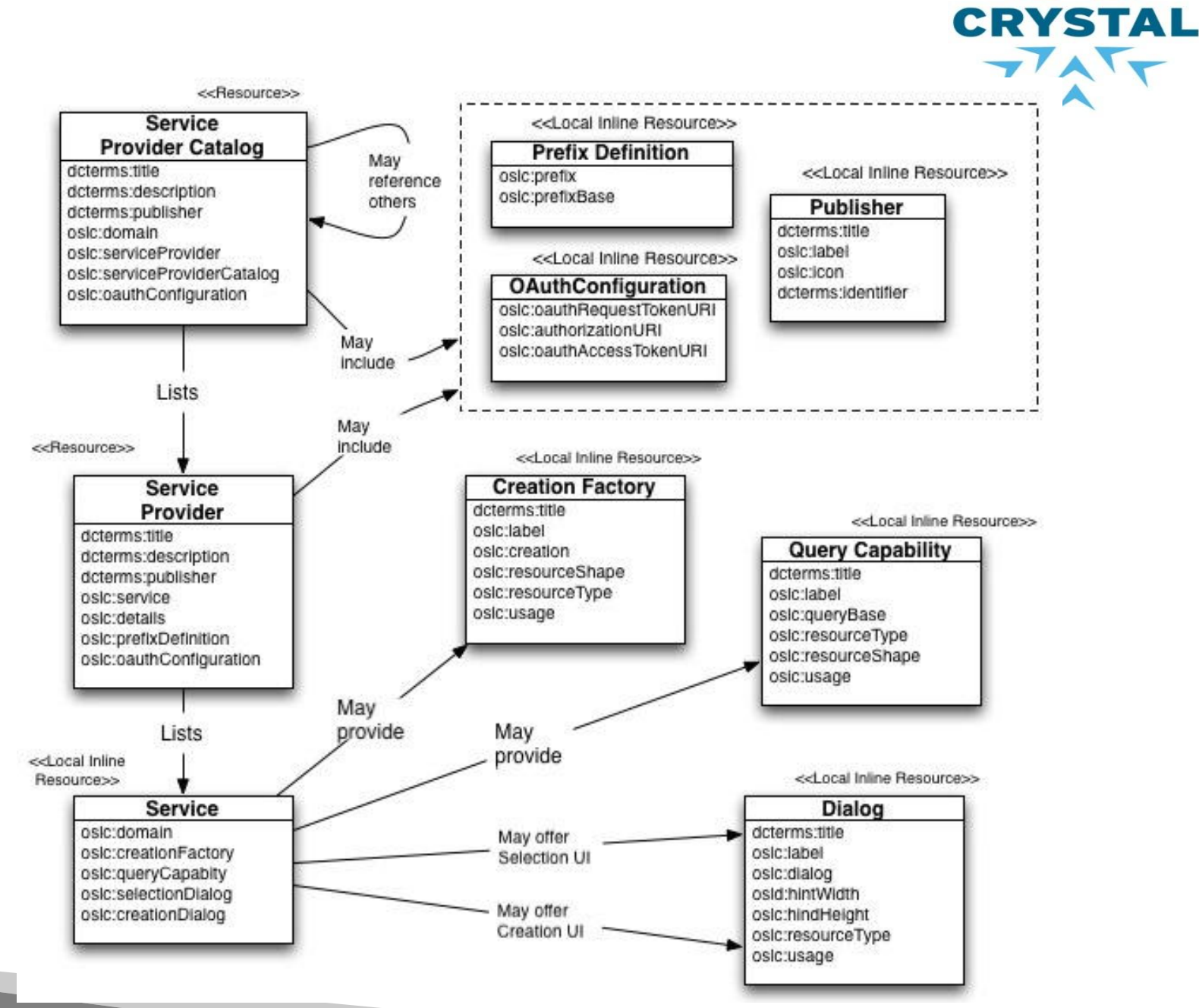

Integration based on OSLC

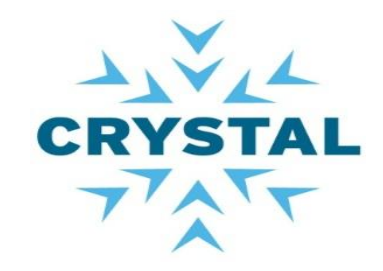

• An artefact within a tool is connected to another artefact based on the link data approach

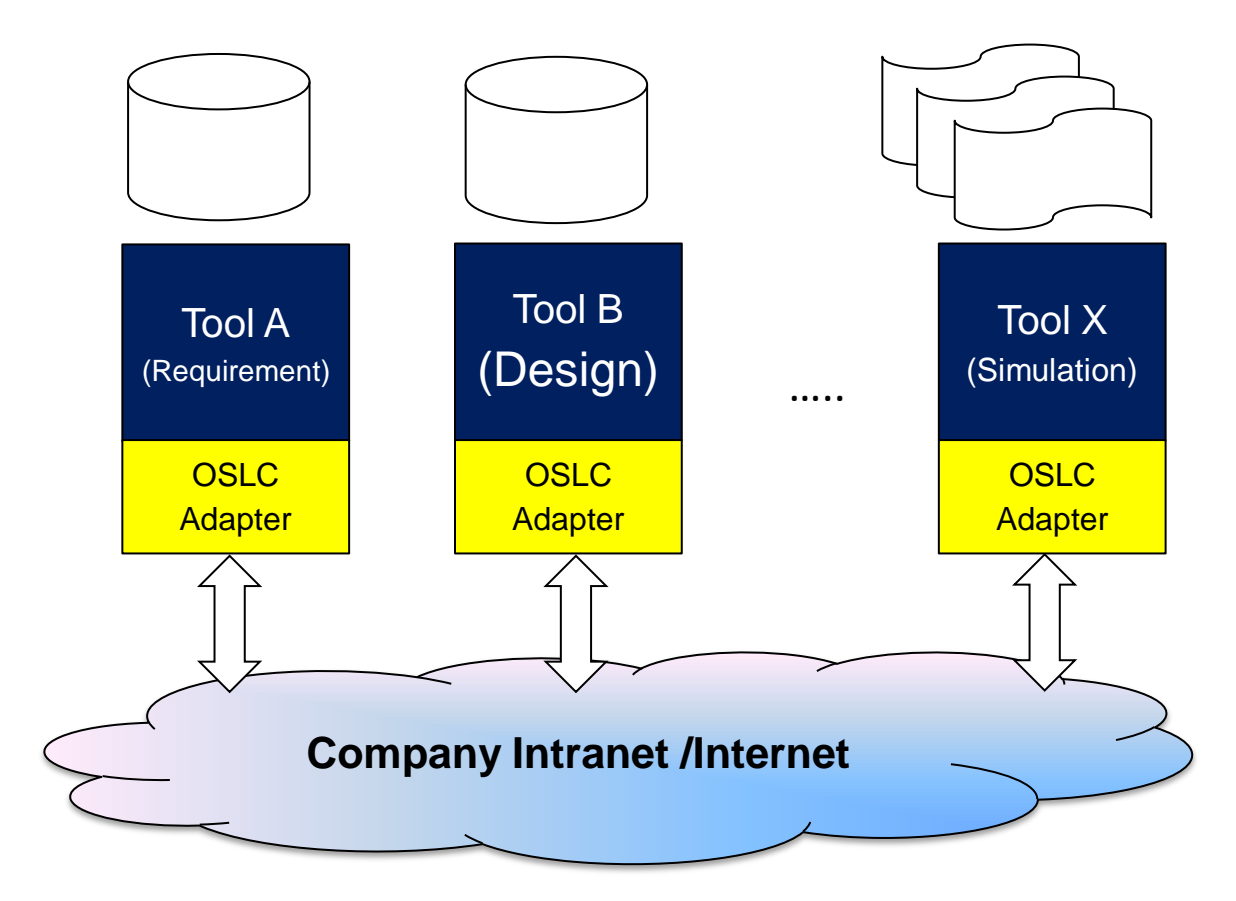

#### OSLC adapter concepts

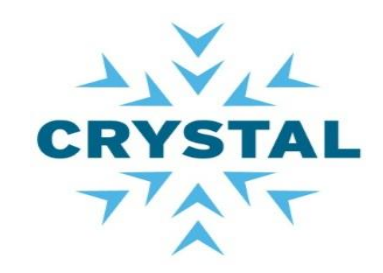

- A tool may have both a service provider adapter and a consumer adapter
- But it is not mandatory

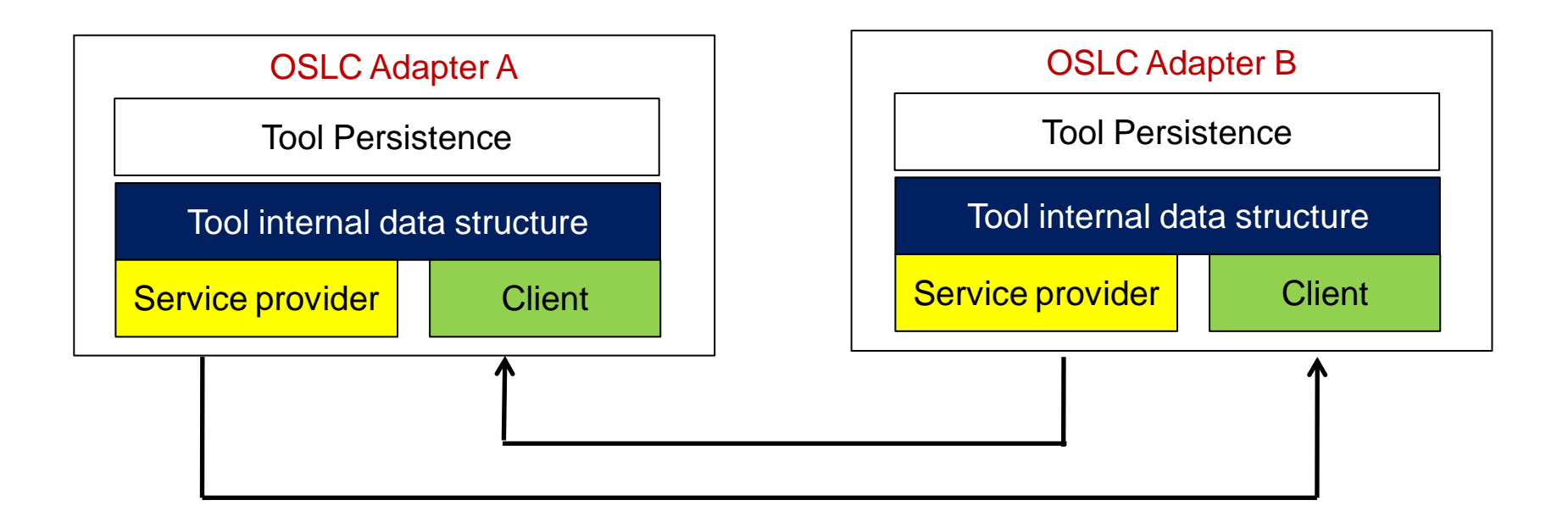

#### OSLC adapter based on the SOA approach

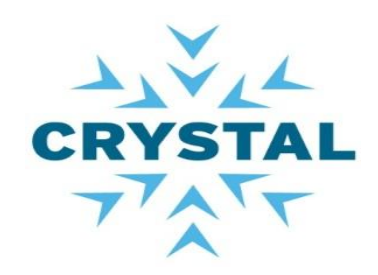

- /Rootservice document as entry point
  - We don't want the consumer to guess the URIs
- Service providers
  - Advertise themselves to the catalog
- Consumer applications
  - Discover service providers
  - Discover services available
- Consume applications
  - invoke services (CRUD)

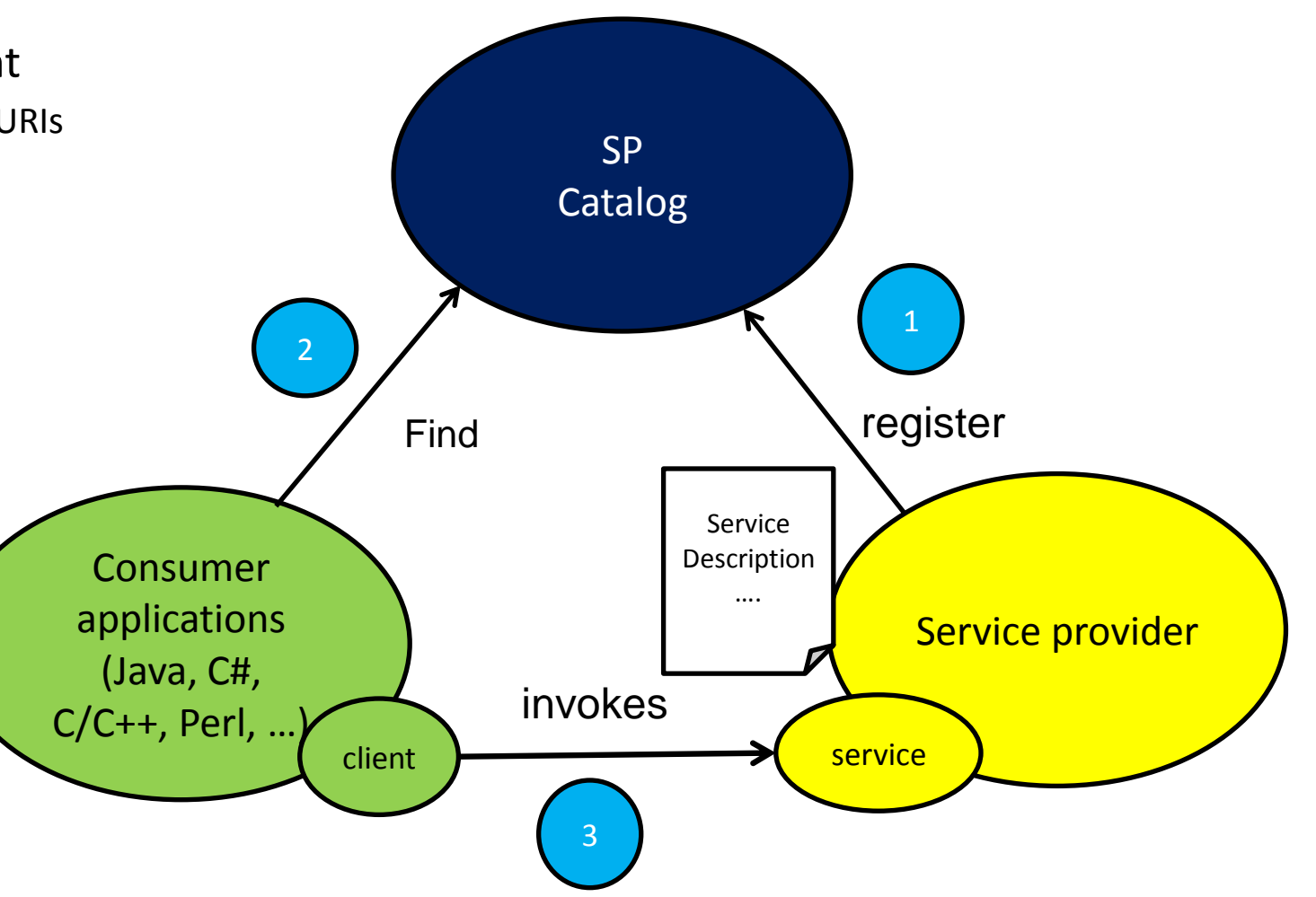

What examples do we see for OSLC interoperability?

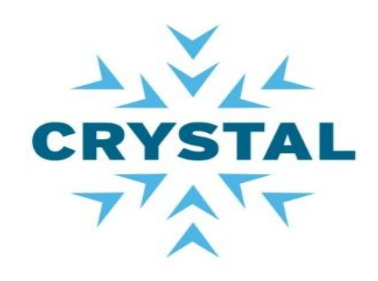

- Native integration examples
  - Jazz platform,
  - HP Quality centre,
  - Microsoft SharePoint, ...
  - Salesforce
- Plug-in/Wrapper examples
  - Open Modelica
- Gateway examples
  - Bugzilla approach

More examples at <u>http://open-</u> <u>services.net/software/</u>

#### Our journey

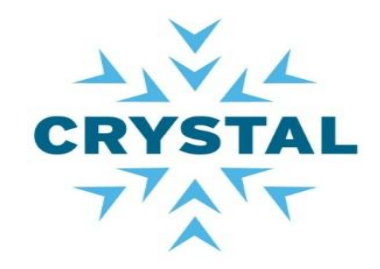

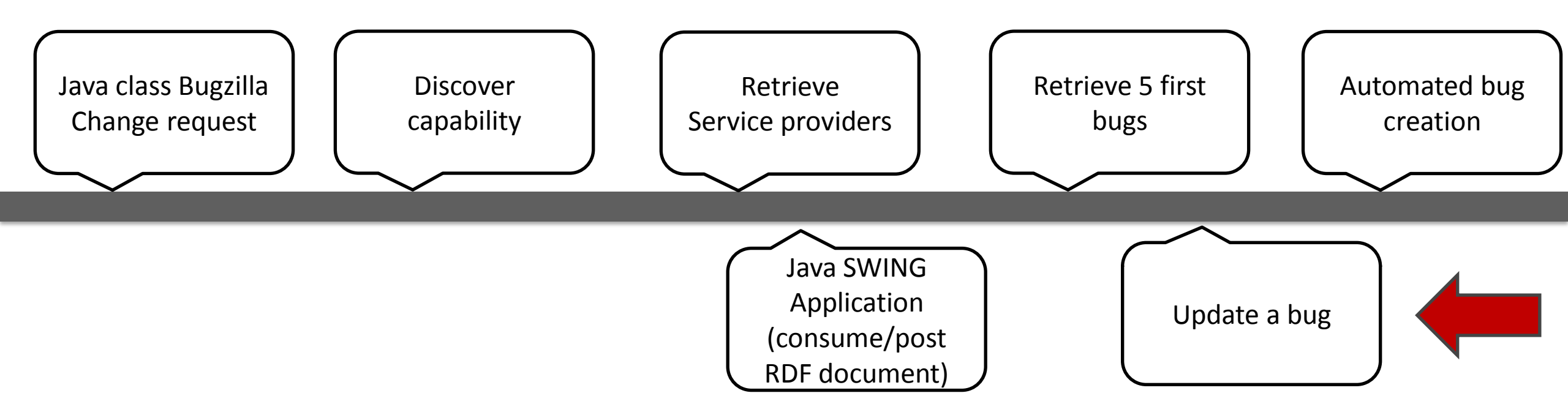

LAB 1: Java class bugzilla Change request.

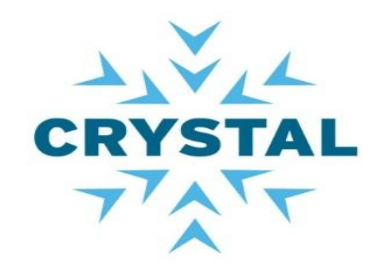

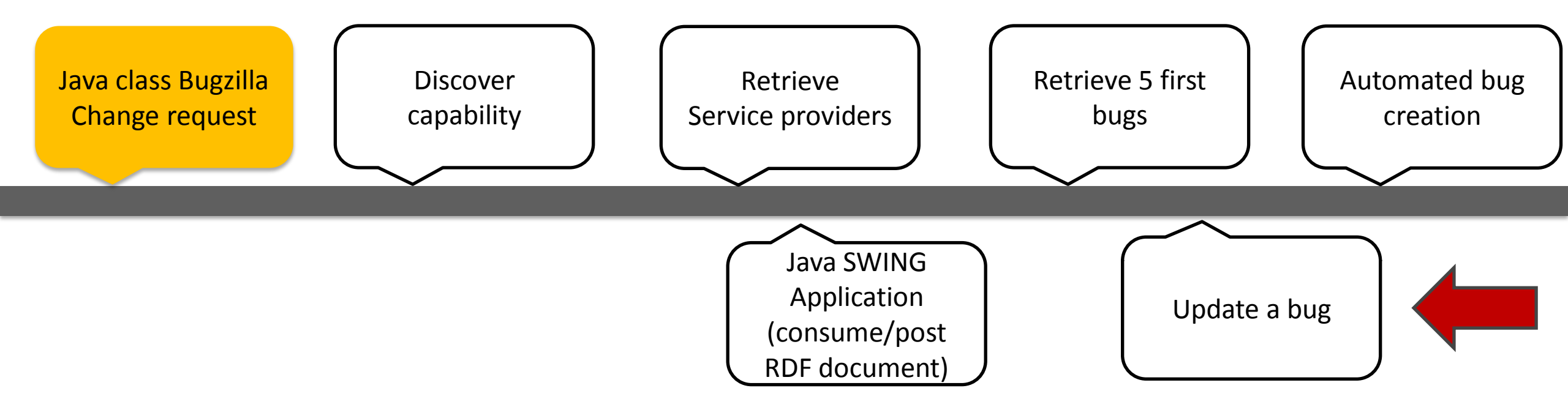

11/6/14

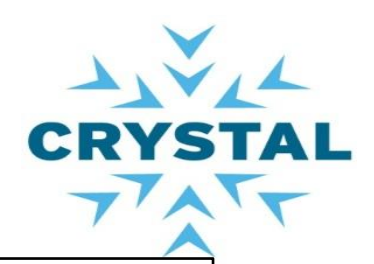

#### Java classes ChangeRequest and BugzillaChangeRequest

- Look at the OSLC CM specification
- Open package org.eclipse.lyo.oslc4j.bugzilla.resources
  - Open ChangeRequest.java
- Open BugzillaChangeRequest.java
  - Extend ChangeRequest.java with
    - Product
    - Version
    - priority
    - component

#### • Name: ChangeRequest

• Type URI http://open-services.net/ns/cm#ChangeRequest

| Prefixed Name       | Occurs       | Read-only   | Value-type                                 |
|---------------------|--------------|-------------|--------------------------------------------|
|                     |              |             | osi                                        |
| oslc:shortTitle     | zero-or-one  | unspecified | XMLLiteral                                 |
| dcterms:description | zero-or-one  | unspecified | XMLLiteral                                 |
| dcterms:title       | exactly-one  | unspecified | XMLLiteral                                 |
| dcterms:identifier  | exactly-one  | True        | String                                     |
| dcterms:subject     | zero-or-many | False       | String                                     |
| dcterms:creator     | zero-or-many | unspecified | Either<br>Resource or<br>Local<br>Resource |

#### Java OSLC Rest Client

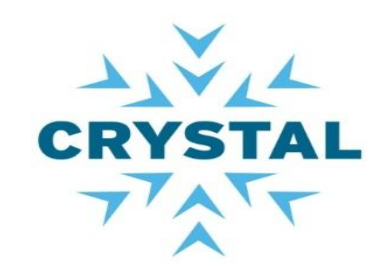

# Identify the class OSLCRestClient

- Open Lyo wink project
  - Src/org/eclipse/lyo/oslc4j/OsclRestClient.java
- OslcRestClient, key java class of the labs

```
public <T> T[] getOslcResources(final Class<T[]> oslcResourceArrayClass)
    try
    final ClientResponse response = clientResource.accept(mediaType).get();
    final int statusCode = response.getStatusCode();
    if (HttpServletResponse.SC_OK == statusCode)
        return response.getEntity(oslcResourceArrayClass);
    throw new ClientWebException(null, response);
    catch (final ClientWebException exception)
    final ClientResponse response = exception.getResponse();
    if (response != null)
        final int statusCode = response.getStatusCode();
        if ((HttpServletResponse.SC NO CONTENT == statusCode) ||
            (HttpServletResponse.SC NOT FOUND == statusCode) ||
            (HttpServletResponse.SC GONE
                                               == statusCode))
            return null;
    throw exception;
```

LAB 1 cont'd: Discovery capability- Rootservices as entry point

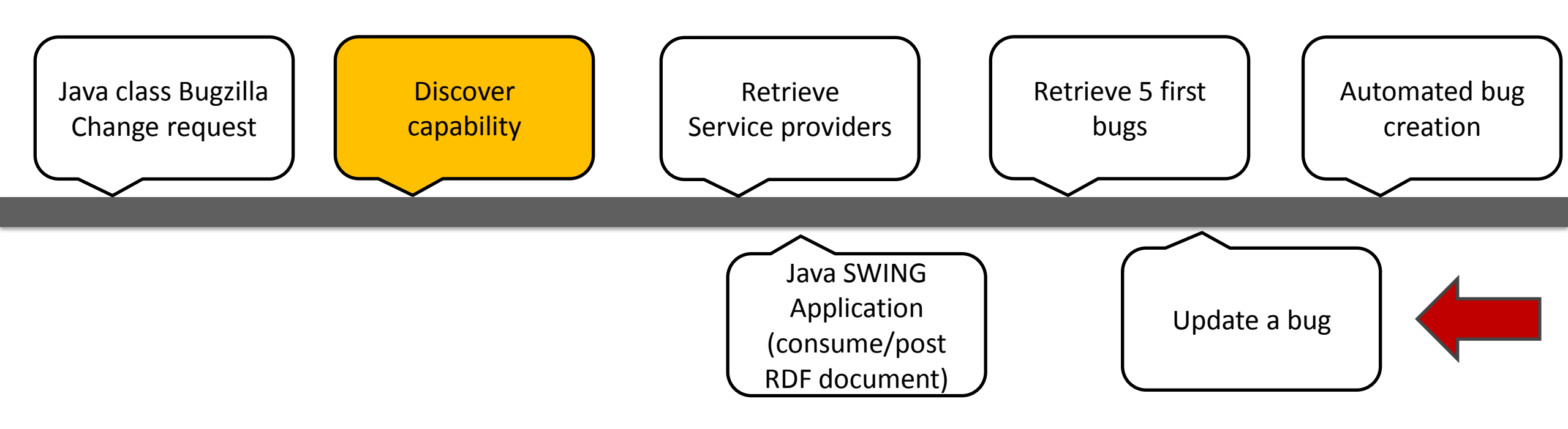

Lab 1: resource class overview - Rootservices document

- Actions:
  - Locate Rootservices URL (entry point)
    - <u>http://localhost:8080/OSLC4JBugzilla/rootservices</u>
  - Write a java code to parse Rootservices document to extract catalog URI
    - Use Java class <u>JazzRootServicesHelper</u>
- Output: URL of the Service Provider Catalog
  - <u>http://localhost:8080/OSLC4JBugzilla/services/catalog/singleton</u>

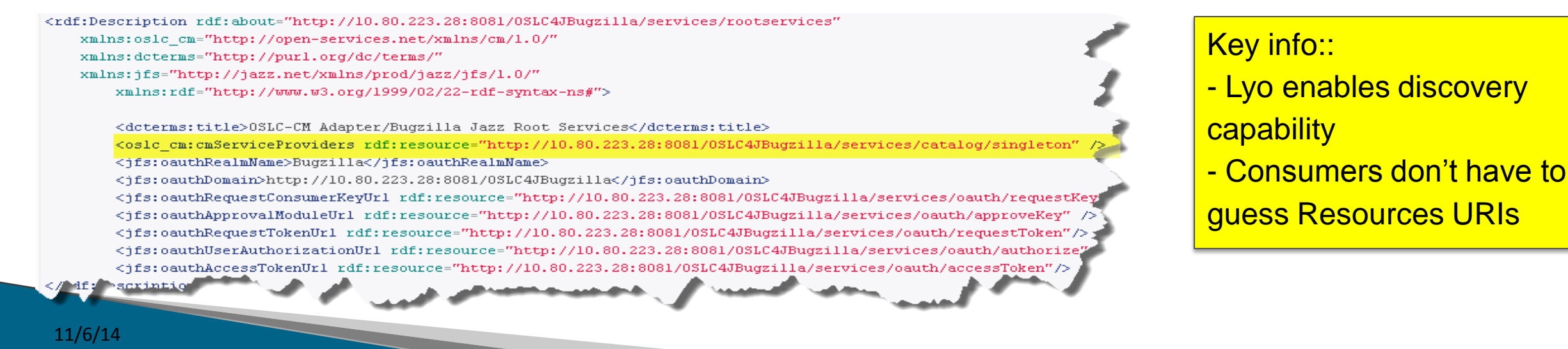

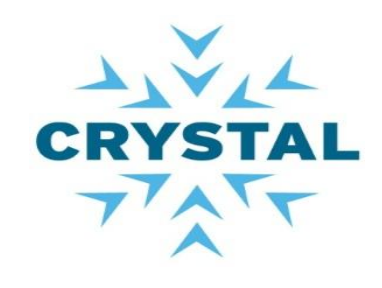

LAB 2: Retrieve service providers (Bugzilla products)

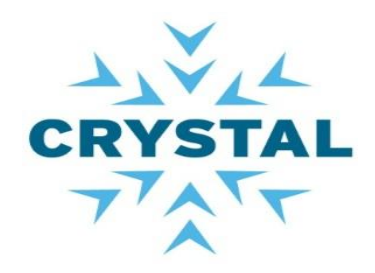

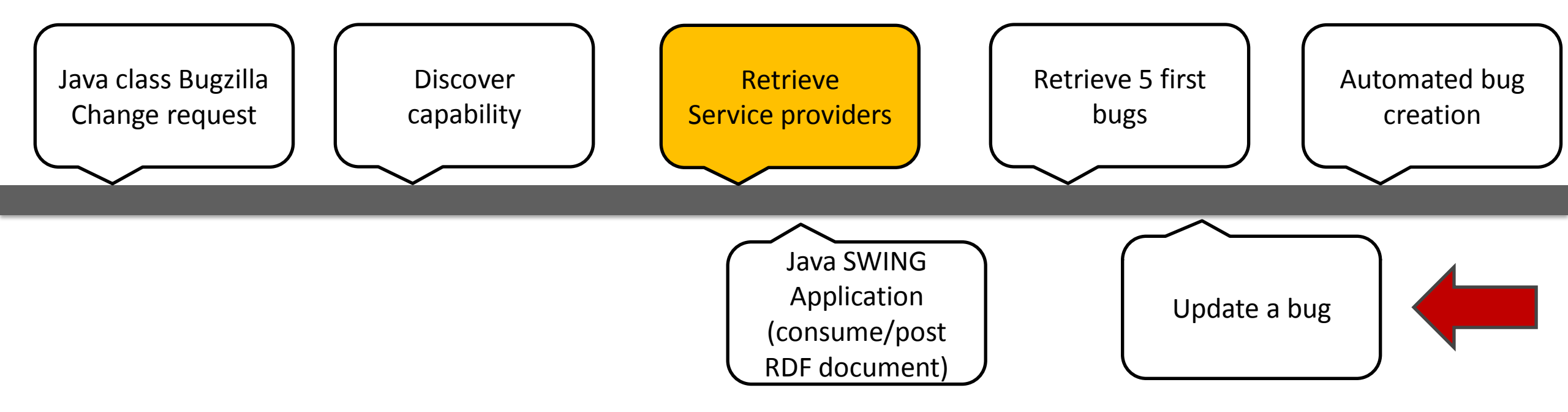

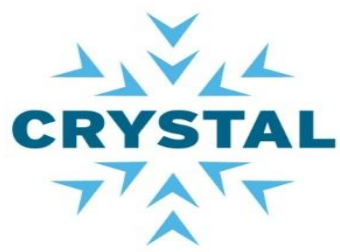

#### LAB2 : Discovery capability – Service provider and service list

- Retrieve list of service providers (SP)
  - SP mapped to Bugzilla product
  - Other applications may map SP to
    - Project area, systems or subsystem
- Actions
  - Consume Service provider catalog document
    - http://localhost:8080/OSLC4JBugzilla/services/catalog/singleton
  - List Services for Service provider 2.
- Outputs:
  - List of Service providers
  - List of Services for Service provider 2

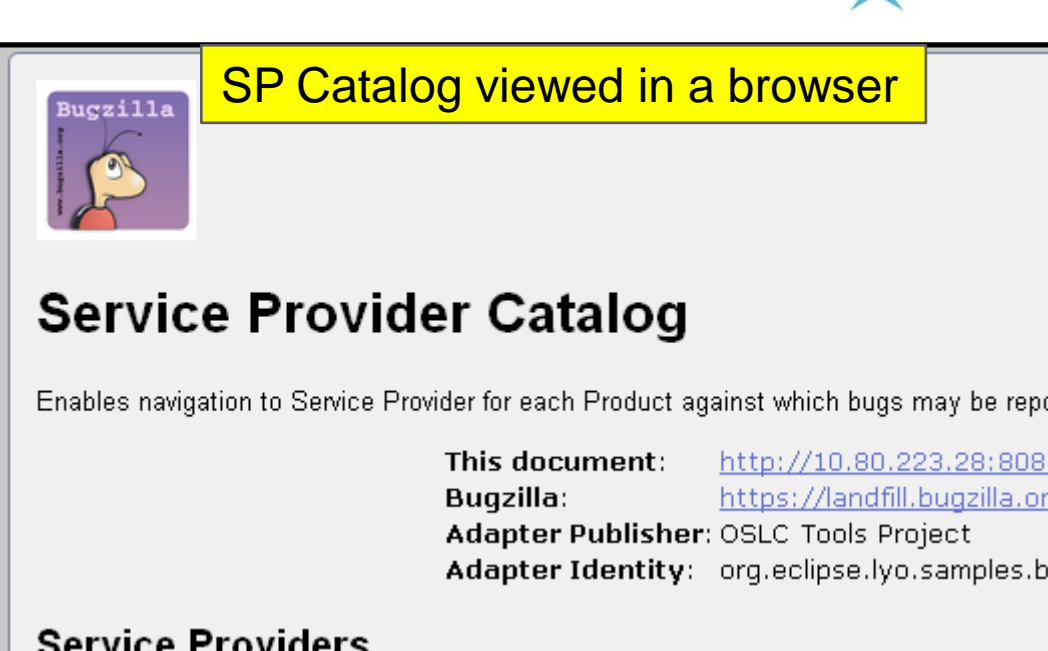

#### Service Providers

Service Provider for Product FoodReplicator

http://10.80.223.28:8081/OSLC4JBugzilla/services/serviceProviders/2

Service Provider for Product LJL Test Product

http://10.80.223.28:8081/OSLC4JBugzilla/services/serviceProviders/20

Service Provider for Product MyOwnBadSelf

http://10.80.223.28:8081/OSLC4JBugzilla/services/serviceProviders/3

Service Provider for Product Sam's Widget

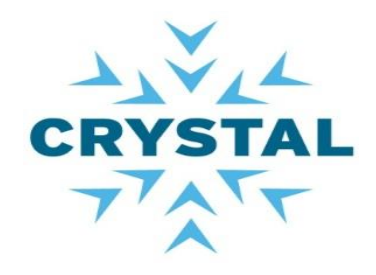

#### LAB2 : outputs

### Outputs:

### • List of Service providers

#### Service Providers:

\* Spider Séçretíøns, http://10.80.223.38:8081/OSLC4JBugzilla/services/serviceProviders/4

- \* Sam's Widget, http://10.80.223.38:8081/OSLC4JBugzilla/services/serviceProviders/19
- \* FoodReplicator, http://10.80.223.38:8081/OSLC4JBugzilla/services/serviceProviders/2
- \* MyOwnBadSelf, http://10.80.223.38:8081/OSLC4JBugzilla/services/serviceProviders/3
- \* LJL Test Product, http://10.80.223.38:8081/OSLC4JBugzilla/services/serviceProviders/20
- \* WorldControl, http://10.80.223.38:8081/OSLC4JBugzilla/services/serviceProviders/1
- \* testing-funky-hyphens, http://10.80.223.38:8081/OSLC4JBugzilla/services/serviceProviders/21

#### List of Services for Service provider 2

talogUrl: http://10.80.223.38:8081/OSLC4JBugzilla/services/catalog/singleton

osen service provider: LJL Test Product, http://10.80.223.38:8081/OSLC4JBugzilla/services/serviceProviders/20

#### Service:

Query Capability: Change Request Query Capability, http://10.80.223.38:8081/OSLC4JBugzilla/services/20/changeRequests Creation Factory: Change Request Creation Factory, http://10.80.223.38:8081/OSLC4JBugzilla/services/20/changeRequests Selection Dialog: Change Request Selection Dialog, http://10.80.223.38:8081/OSLC4JBugzilla/services/20/changeRequests/selector Creation Dialog: Change Request Creation Dialog, http://10.80.223.38:8081/OSLC4JBugzilla/services/20/changeRequests/selector

#### LAB 3: Consume the services

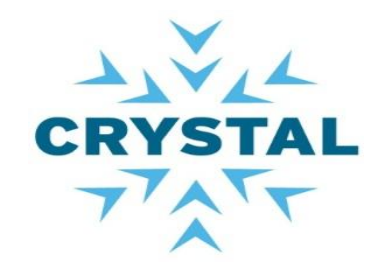

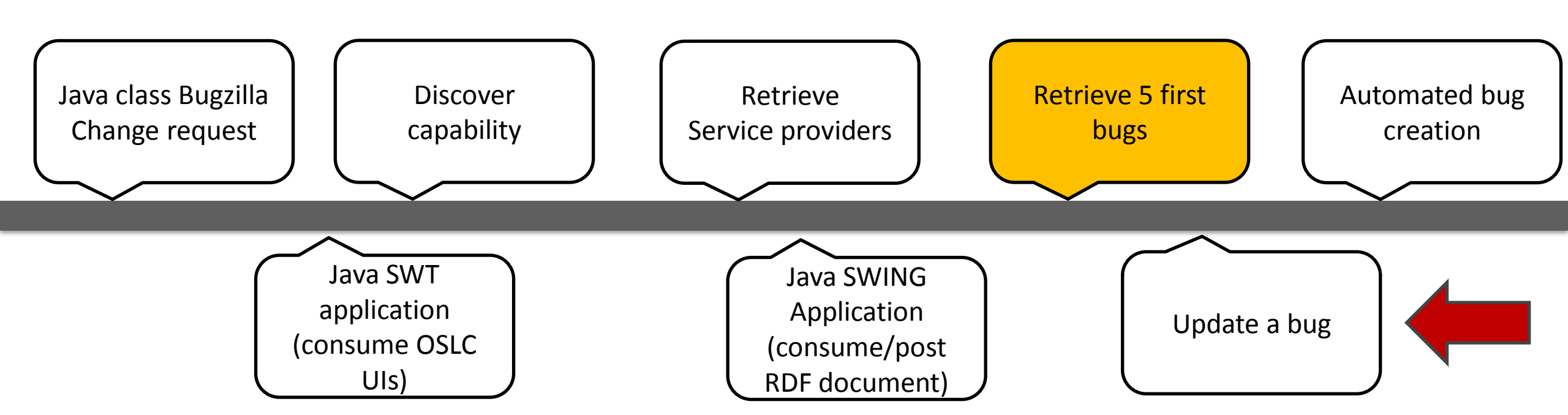

LAB 3 : query capability

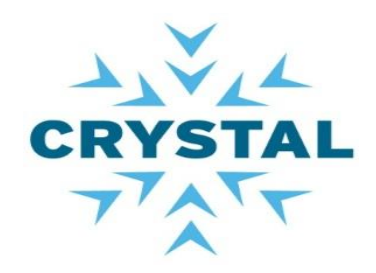

# Consume services available

- Query capability
  - OSLC query properties:
    - OSLC.where, oslc.paging, oslc.pagesize, oslc.prefix, ...

# Actions:

- Use query properties to retrieve bugs from Bugzilla
  - queryCapability.getQueryBase().toString() + "?oslc.paging=true&oslc.pageSize=3";
  - queryCapability.getQueryBase().toString() + "?oslc.where=dcterms:identifier=" + resourceId;

# Output:

RDF document of bugs that match the criteria

Find out more at <u>http://open-</u> services.net/bin/view/Main/OSLCCoreSpecQuery

#### Note:

Assign "resourceld " to a bug id in the selected Bugzilla product

#### LAB 3: creation factory

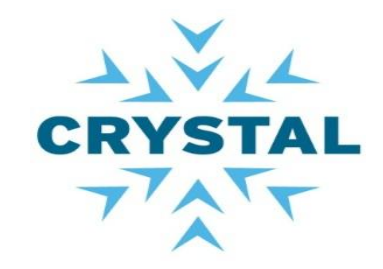

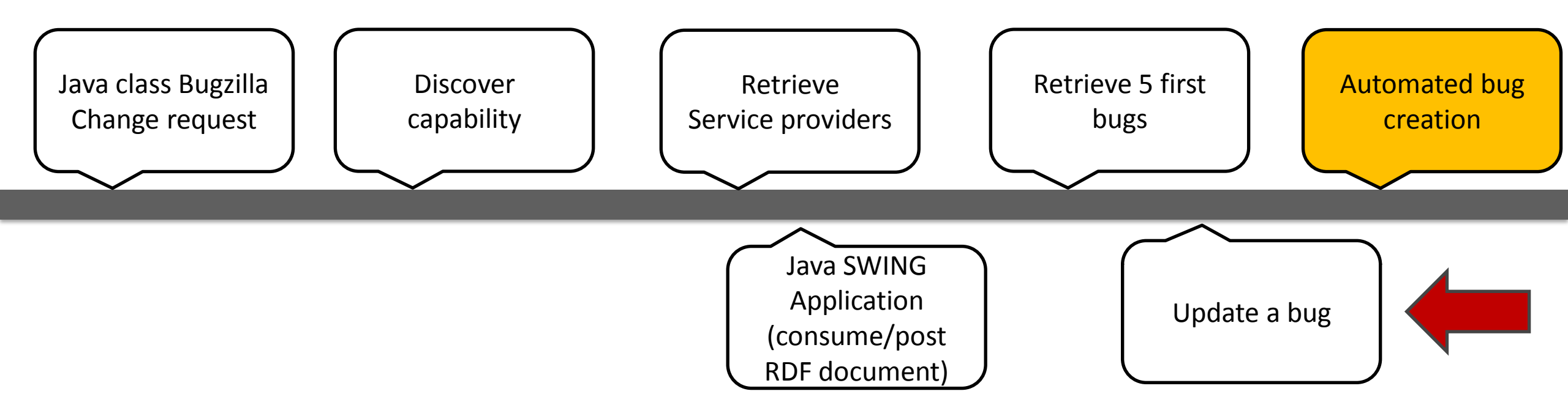

11/6/14

#### LAB 3 : Creation factory

- Consume services available
  - Creation factory
    - Post raw RDF resources to the service provider URL
- Actions
  - Identify the service URL
  - Create a bug

BugzillaChangeRequest bug = new BugzillaChangeRequest(); //update the bug title and description. the title can not be empty, bug.setTitle("Bug from java client"); bug.setDescription("This bug has been "); bug.setComponent("renamed component"); bug.setVersion("1.0"); bug.setVersion("1.0"); bug.setStatus("NEW"); bug.setSeverity("Unclassified"); bug.setOperatingSystem("All"); bug.setPlatform("All");

# Output

- Display the bug Id
- See the bug on Bugzilla website

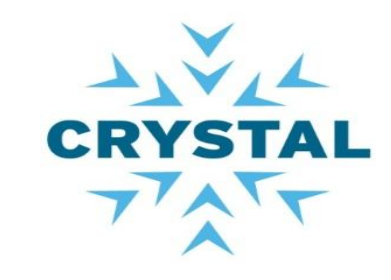

Note: Make sure the property Component matches with a value in the product selected.

Key message: OSLC4J handles automatically Serialisation from Java to RDF

#### LAB 3: Update a bug info

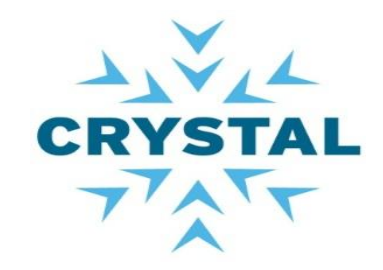

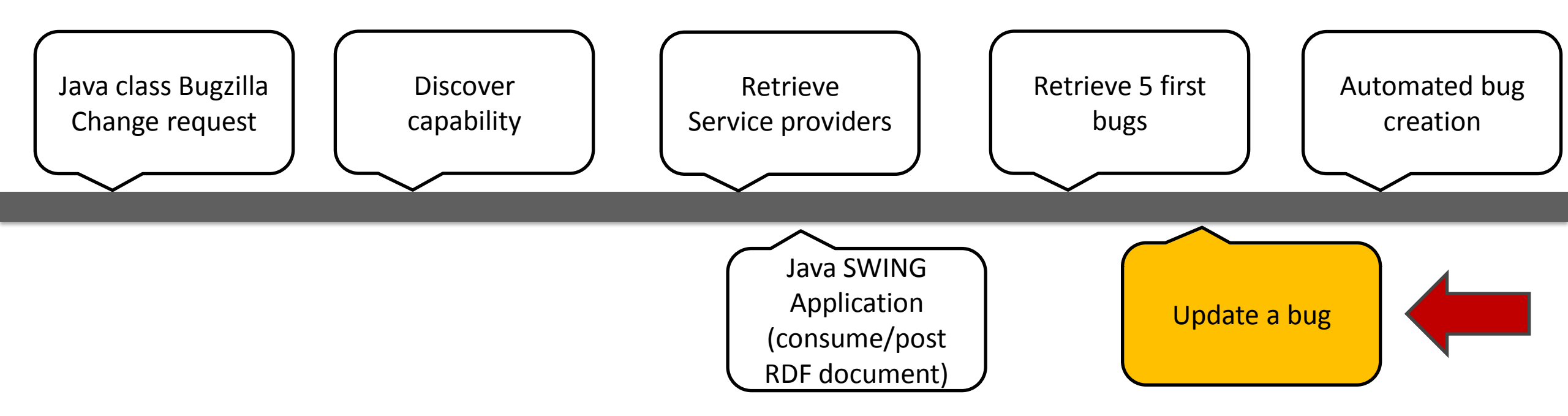

LAB 3 : Update a bug info

- Objective
  - Update an existing bug

## Actions

- Use OSLCRestClient class to retrieve a bug
- Add a new comment
- Send an Update request to the service provider

# Output

- Check the bug on the bugzilla website
- A new comment has been added on Internet

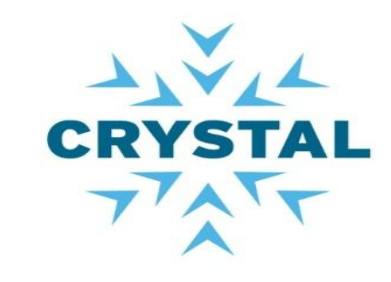

Limitations: OSLC4JBugzilla does not provide the list of comments in the Bug structure

Key Message: At the server side, there is a programmatic lock system to prevent resource override. Check header Etag Final Demo : Java Swing GUI consumer of Bugzilla bugs

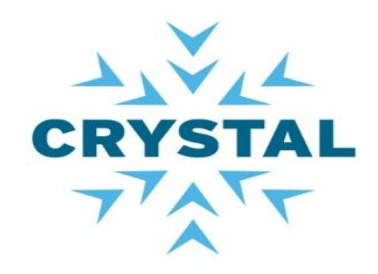

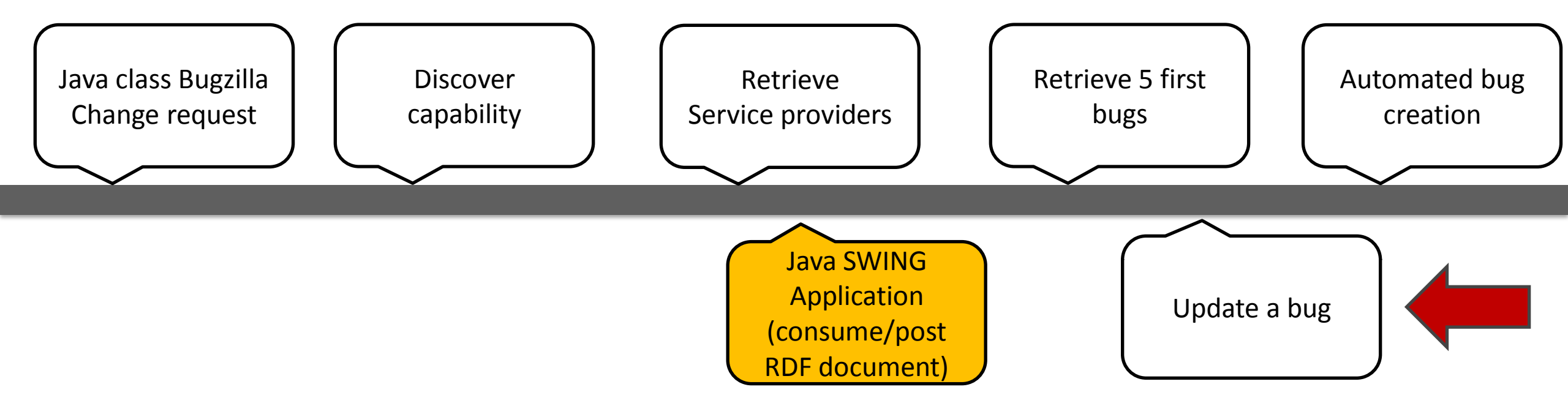

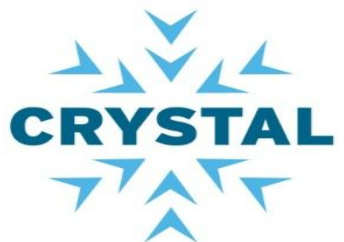

### Client Swing demo based on the OSLC Eclipse Lyo SDK

# Objective

- List products/List bugs
- Post a new bug/Update a bug

# Actions

- Configure the GUI with your credentials
  - Click Menu Item File > Options
- Click on the root node in navigation panel
  - Expand a product node
  - Select a bug to display RDF document
- Post a new bug
  - Click Menu Item Creation > New bug
    - Click Menu Item Update > Bug update

| <u>\$</u> |                                      |
|-----------|--------------------------------------|
| SERVER    | http://localhost:8081/OSLC4JBugzilla |
| Username  | jean-luc.johnson@eads.com            |
| Password  | *******                              |
|           | OK Cancel                            |

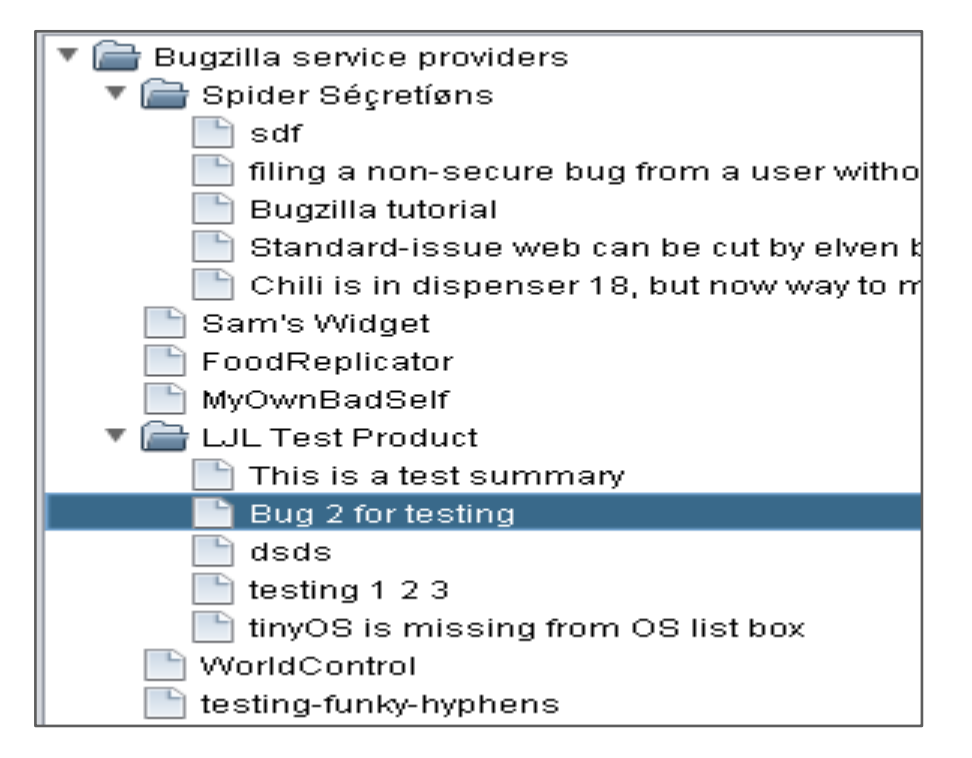

### Client Swing demo based on the OSLC Eclipse Lyo SDK

# Actions

- Post a new bug
  - Click Menu Item Creation > New bug

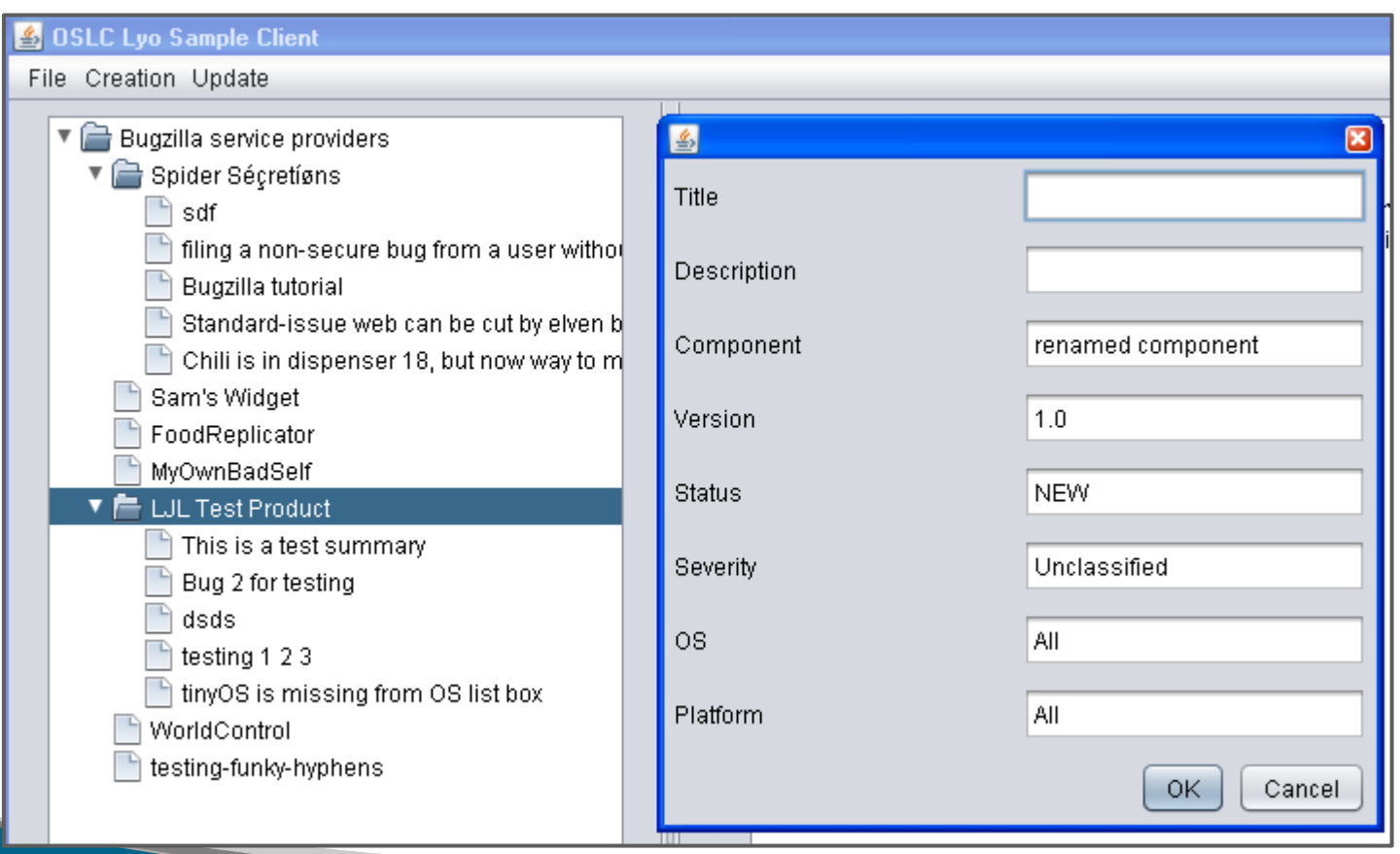

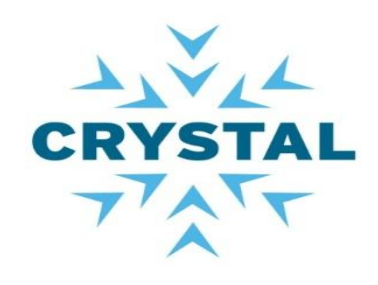

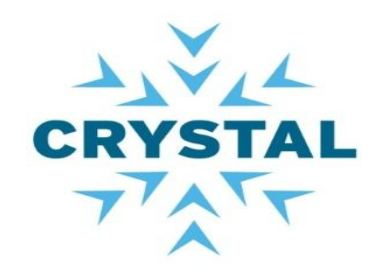

### Client Swing demo based on the OSLC Eclipse Lyo SDK

# Actions

- Update the selected bug
  - Click Menu Item Update > Bug update

| 🖆 OSLC Lyo Sample Client                            |                                                                                                    |  |  |  |
|-----------------------------------------------------|----------------------------------------------------------------------------------------------------|--|--|--|
| File Creation Update                                |                                                                                                    |  |  |  |
| Bugzilla serv     Spider Sé     Sdf     Sling o     | Image: state state |  |  |  |
| Bugzill<br>Standaru-issue web can be cur by eiven b | OK Cancel                                                                                                    |  |  |  |
| Chili is in dispenser 18, but now way to m          | xmlns:oslc_data="http://open-services.net/ns/servicemanagement/1.0/"<br>xmlns:oslc_rm="http://open-services.net/ns/rm#"                                                                                                    |  |  |  |
| MyOwnBadSelf                                        | xmlns:oslc="http://open-services.net/ns/core#"<br>xmlns:bugz="http://www.bugzilla.org/rdf#"                                                                                                    |  |  |  |
| LJL Test Product This is a test summary             | xmins:osic_scm="nttp://open-services.net/ns/scm#"<br>xmins:foaf="http://xmins.com/foaf/0.1/"<br>xmins:osic_gm="http://open-services.net/ns/gm#"                                                                                                    |  |  |  |
| Bug 2 for testing                                   | xmlns:dcterms="http://purl.org/dc/terms/"<br>xmlns:oslc_cm="http://open-services.net/ns/cm#"                                                                                                    |  |  |  |
| testing 1 2 3                                       | xmlns:rdfs="http://www.w3.org/2000/01/rdf-schema#" ><br><rdf:description literal"="" rdf:about="http://10.80.223.38:8081/OSLC4JBugzilla/services/&lt;/td&gt;&lt;/tr&gt;&lt;tr&gt;&lt;td&gt;WorldControl     Section funky-hyphens&lt;/td&gt;&lt;td&gt;&lt;pre&gt;&lt;dcterms:title rdf:parseType=">Bug 2 for testing <rdf:type rdf:resource="http://open-services.net/ns/cm#ChangeRequest"></rdf:type> </rdf:description>                                                                                                    |  |  |  |

#### Let's recap

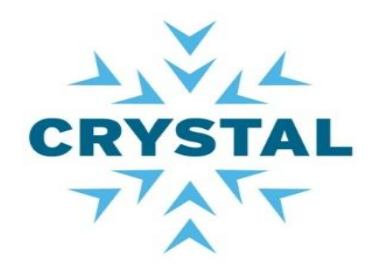

#### We described:

- the OSLC capabilities
- the discovery mechanism
- how to extend the
- ChangeRequest resource

We used OSLCRestClient:

- -To process the rootservice
- to get the list of products
- -To get the list of services
- -To consume the services

We showed a java GUI:

- -to navigate the products
- to display a bug
- -To post a new bug
- -To update a bug

You should be able now to build your own OSLC consumer application based on the Eclipse lyo project.

#### **Questions ?**

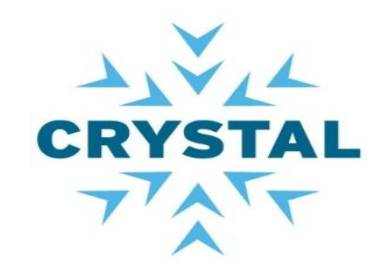

# Contacts

- Jean-Luc Johnson (AGI): jean-luc.johnson@eads.com
- Gray Bachelor (IBM): <u>gray.bachelor@uk.ibm.com</u>
- Samit Mehta (IBM): <u>samit.mehta@us.ibm.com</u>
- Harry Reeder (IBM)